## Chromebook で Wi-Fi に接続する方法

(参考) URL: https://www.google.com/intl/ja\_jp/chromebook/howto/connect-to-wifi/

# ①画面右下のクイック設定パネルをクリックし

ます。

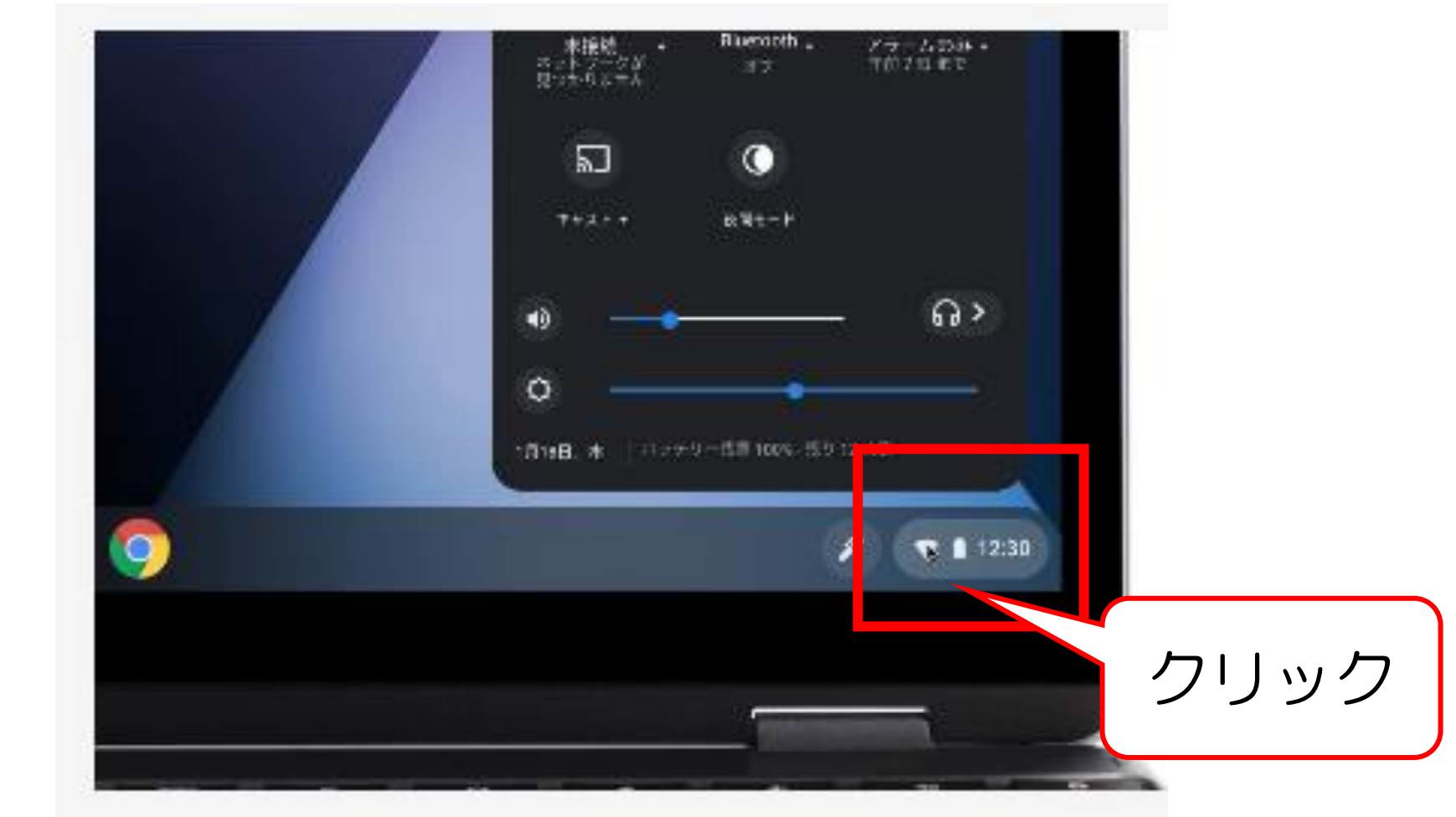

### ②[ネットワーク接続なし]をクリックします。

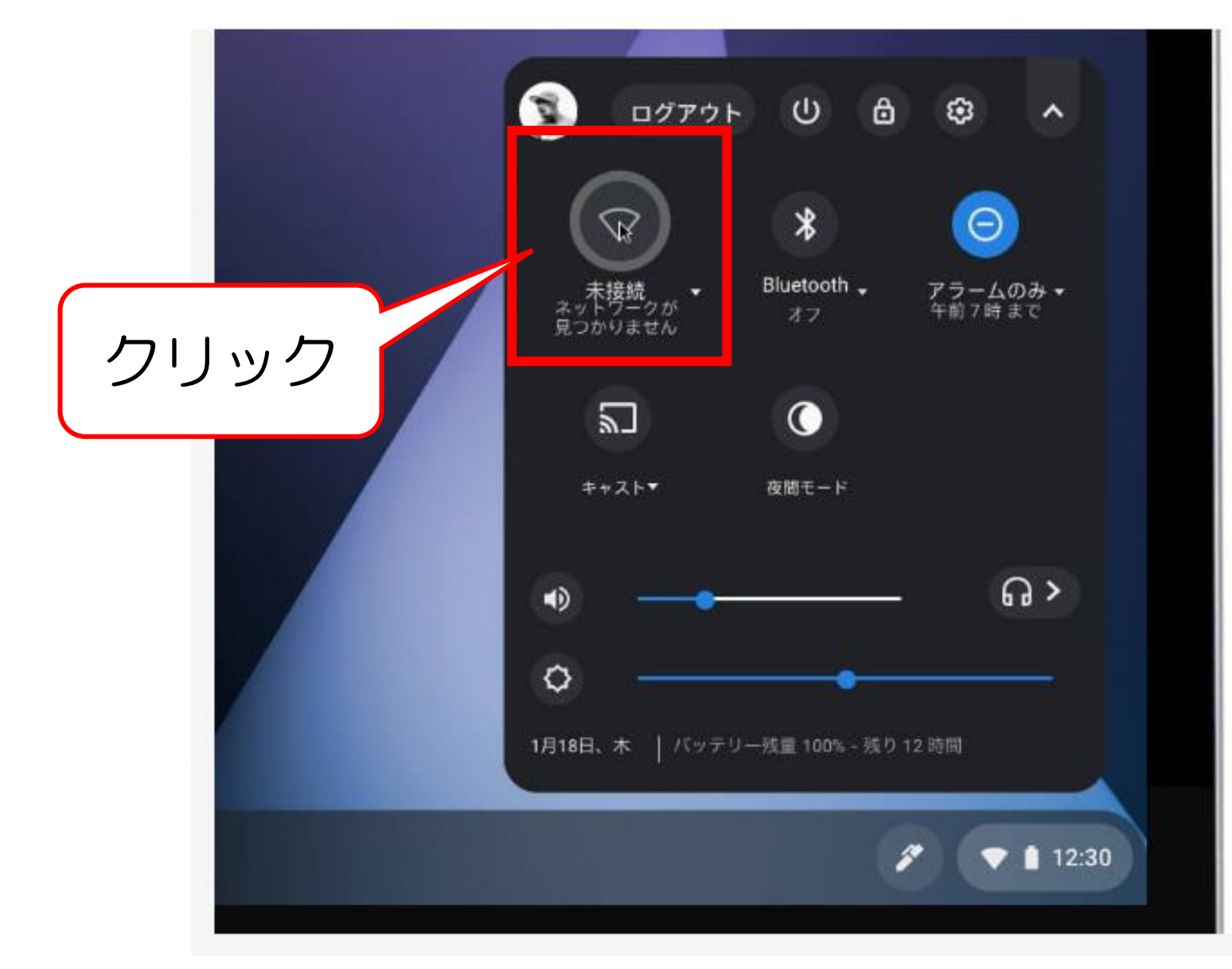

#### ③接続する Wi-Fi ネットワークを選択します。

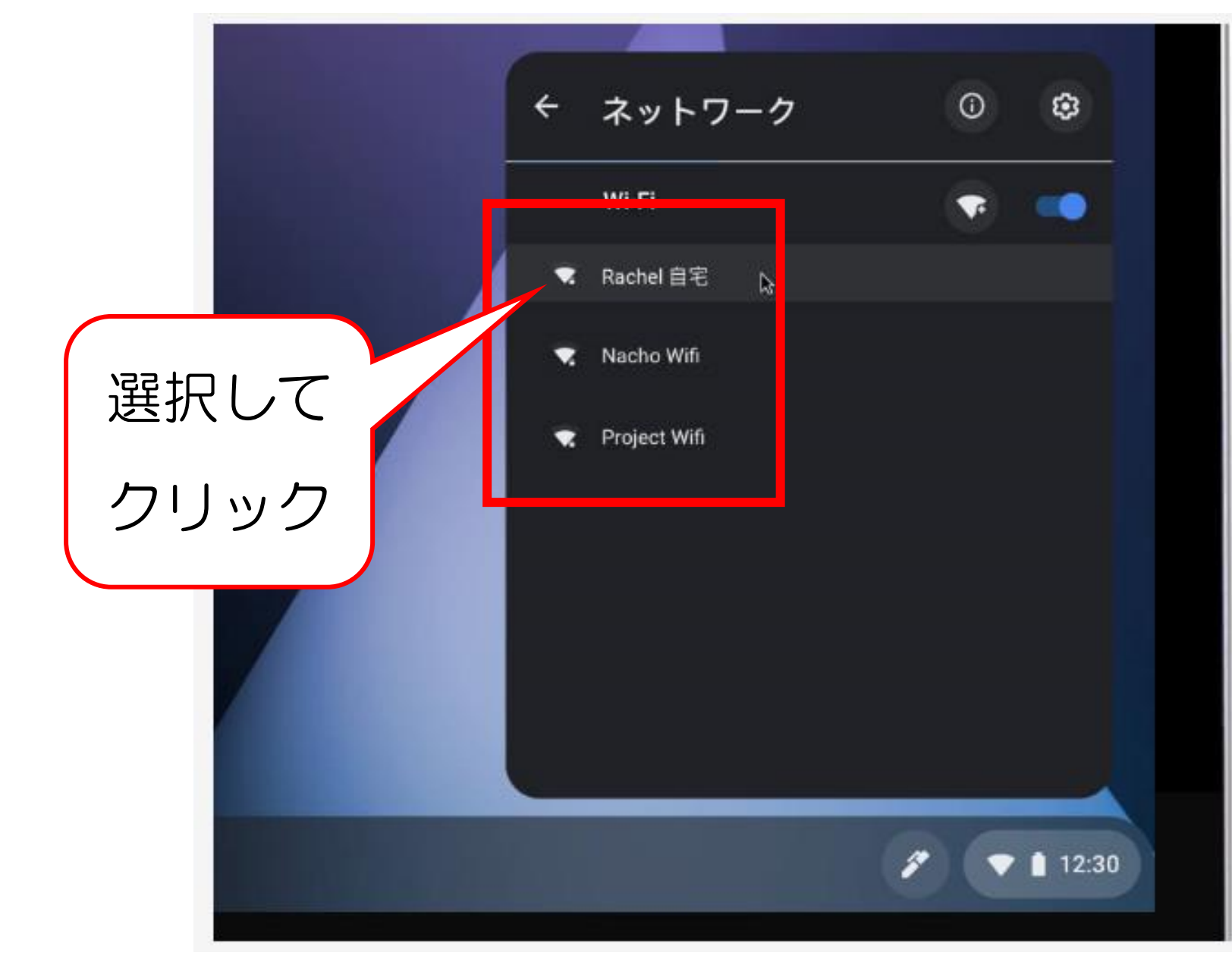

### ④必要に応じてパスワードを入力します。

|     |                            | ×  |  |
|-----|----------------------------|----|--|
|     | Wi-Fi ネットワークへの接続           |    |  |
|     | SSID                       |    |  |
|     | ネットワーク                     |    |  |
|     | セキュリティ                     |    |  |
|     | PSK (WPA または RSN)          |    |  |
|     | パスワード                      |    |  |
|     | shikakakaka (              | ٥  |  |
|     |                            | -  |  |
|     | このデ のユーザーにこのネットワークの使用を許可する | 0  |  |
| パスワ | ードを入力                      |    |  |
|     | キャンセル                      | 接続 |  |
|     |                            |    |  |